- ▶ 產出 csr 檔
- 1. 進入 cpanel 後台,若忘記密碼,請使用"重設密碼"功能取回密碼

| <b>c</b> Panel® |                           |       |    |  |  |
|-----------------|---------------------------|-------|----|--|--|
|                 | 使用者名稱                     |       |    |  |  |
|                 | 輸入您的使用者名稱。                |       |    |  |  |
|                 | 密碼                        |       |    |  |  |
|                 | 輸入您帳戶的密碼。                 |       |    |  |  |
|                 |                           |       |    |  |  |
|                 | 登入                        |       |    |  |  |
|                 | 重設密碼                      |       |    |  |  |
| :: 總共有          | <b>4</b> 台主機,如果不確認是哪一台,可以 | 句資訊中心 | 查詢 |  |  |

網址:總共有4台主機,如果不確認是哪一台,可以向資訊中心查諾 https://cpanel-199-19.nycu.edu.tw:2083/ https://cpanel-199-20.nycu.edu.tw:2083/ https://cpanel-199-21.nycu.edu.tw:2083/ https://cpanel-199-22.nycu.edu.tw:2083/  找到 SSL/TLS,點選 SSL/TLS,點選右方功能"憑證簽署要求(CSR)" 或"CERTIFICATE SIGNING REQUESTS"產生、檢視或刪除 SSL 憑證簽署要求

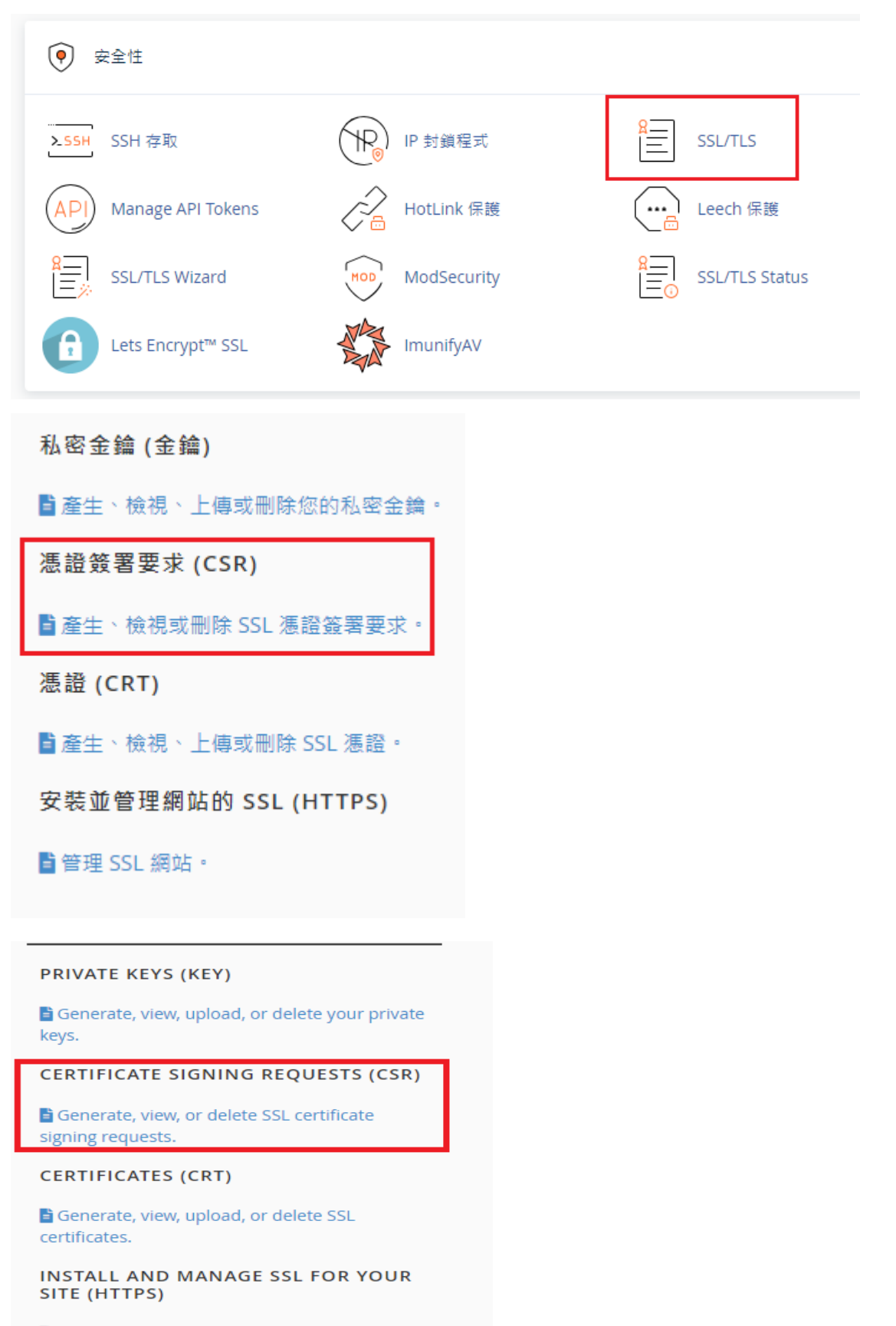

🖹 Manage SSL sites.

## 3. 輸入以下資訊

Key\*: Generate a new "RSA 2,048-bit" key Domains\*: XX.nycu.edu.tw (前面 XX 請改成自己的單位網址) City\*:Hsinchu State\*:Taiwan Country\*:TW(Taiwan)

Company\*: National Yang Ming Chiao Tung University

## Company Division: ITSC

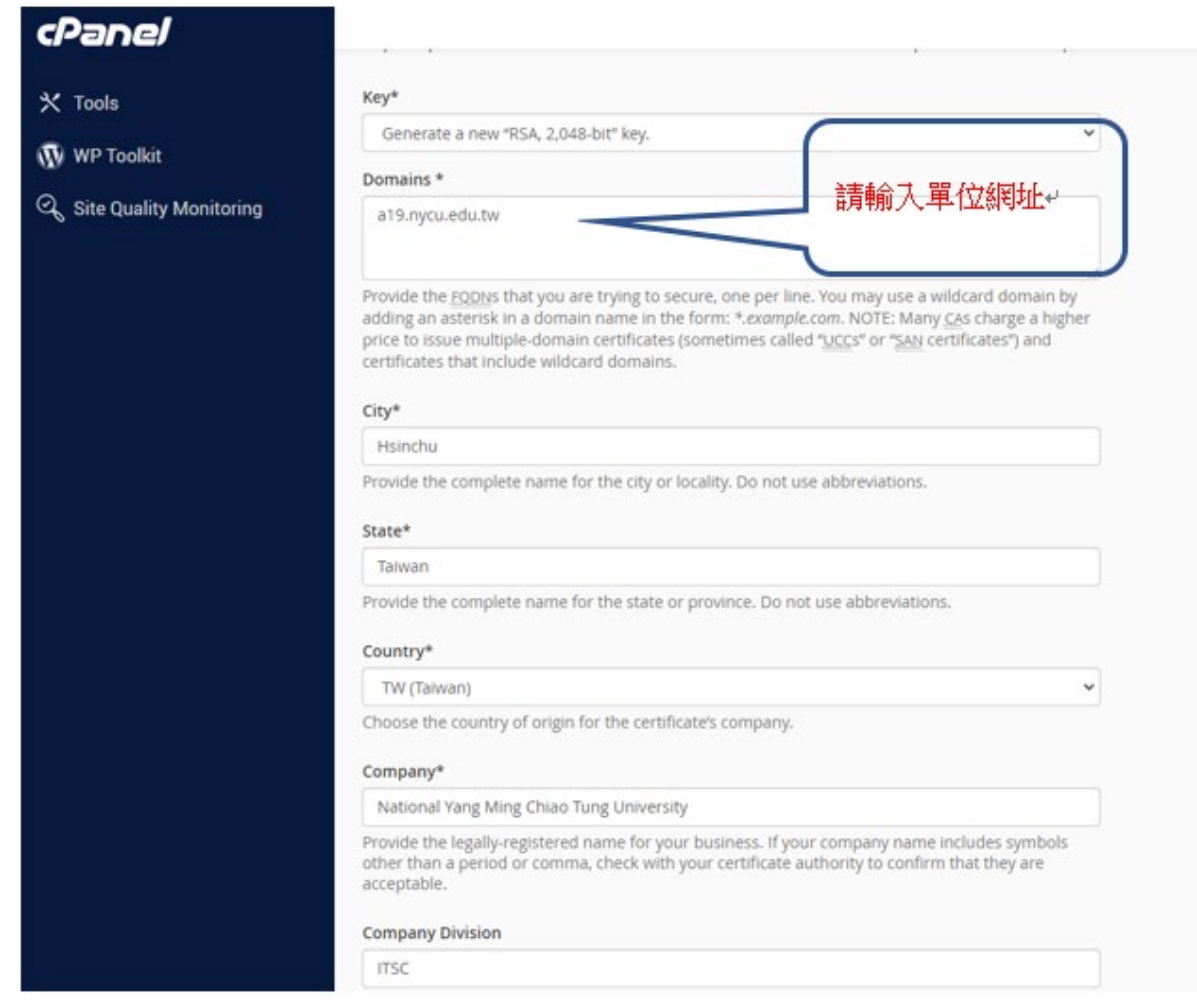

4. 點選 "產生"或"Generate"

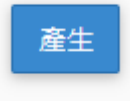

5. 請複製 Encoded Certificate Signing Request:的內容(如下圖)貼至記事本, 使用記事本存成.csr 副檔名

| cPanel        |                                                                                                    |
|---------------|----------------------------------------------------------------------------------------------------|
| ⊁ Tools       | SSL/TLS                                                                                                    |
| 1) WP Toolkit | Generated Certificate Signing Request                                                                                                    |
|               | The Certificate Signing Request for "A19.nycu.edu.tw" has been generated and saved in your user directory Request below and send it to the Certificate Authority. Follow the instructions provided by your Certificate Authority. Follow the instructions provided by your Certificate Authority. Follow Follow Context and State Case Authority. Follow Follow Context and State Case Authority. Follow Follow Context and State Case Authority. Follow Follow Follo |
|               | Decoded Certificate Signing Request:                                                                                                    |

6. 將匯出的 CSR 檔,寄給憑證發行單位(TWCA 或樂雲或其他憑證廠商)

- ▶ 上傳並安裝憑證
- 1. 進入 cpanel 後台
- 待憑證廠商發行完成,例如 TWCA 會寄送 cert.zip 的檔案,解壓縮後,會有 三個檔案(root.cer, server.cer, uca.cer) 樂雲會寄送壓縮檔,解壓縮後 Nginx 資料夾下的.crt 憑證檔
- 再進入 cpanel 後,至 SSL/TLS→點選"憑證 (CRT)"下方的 產生、檢視、上傳或刪除 SSL 憑證 或 Generate, view, upload, or delete SSL certificates.

私密金鑰 (金鑰)

產生、檢視、上傳或刪除您的私密金鑰。

憑證簽署要求 (CSR)

≧產生、檢視或刪除 SSL 憑證簽署要求。

| 憑證 (CRT)                           |  |
|------------------------------------|--|
| <mark>∎</mark> 產生、檢視、上傳或刪除 SSL 憑證。 |  |
| 安裝並管理網站的 SSL (HTTPS)               |  |

🖥 管理 SSL 網站。

4. 找到"選擇檔案"(如下圖)

## Upload a New Certificate

Use this form to upload a certificate provided by a third-party Certificate Authority. You may either paste

| escription                        |  |  |
|-----------------------------------|--|--|
|                                   |  |  |
|                                   |  |  |
|                                   |  |  |
| Save Certificate                  |  |  |
| Save Certificate                  |  |  |
|                                   |  |  |
| (Franka file (# ent))             |  |  |
| ioose a certificate file (*.crt). |  |  |
| <b>舊擇檔案</b> 未 舊擇任何檔案              |  |  |
| escription                        |  |  |
|                                   |  |  |
|                                   |  |  |
|                                   |  |  |
|                                   |  |  |

5. 選擇 Server.cer 檔案後,點選"Update Certificate"

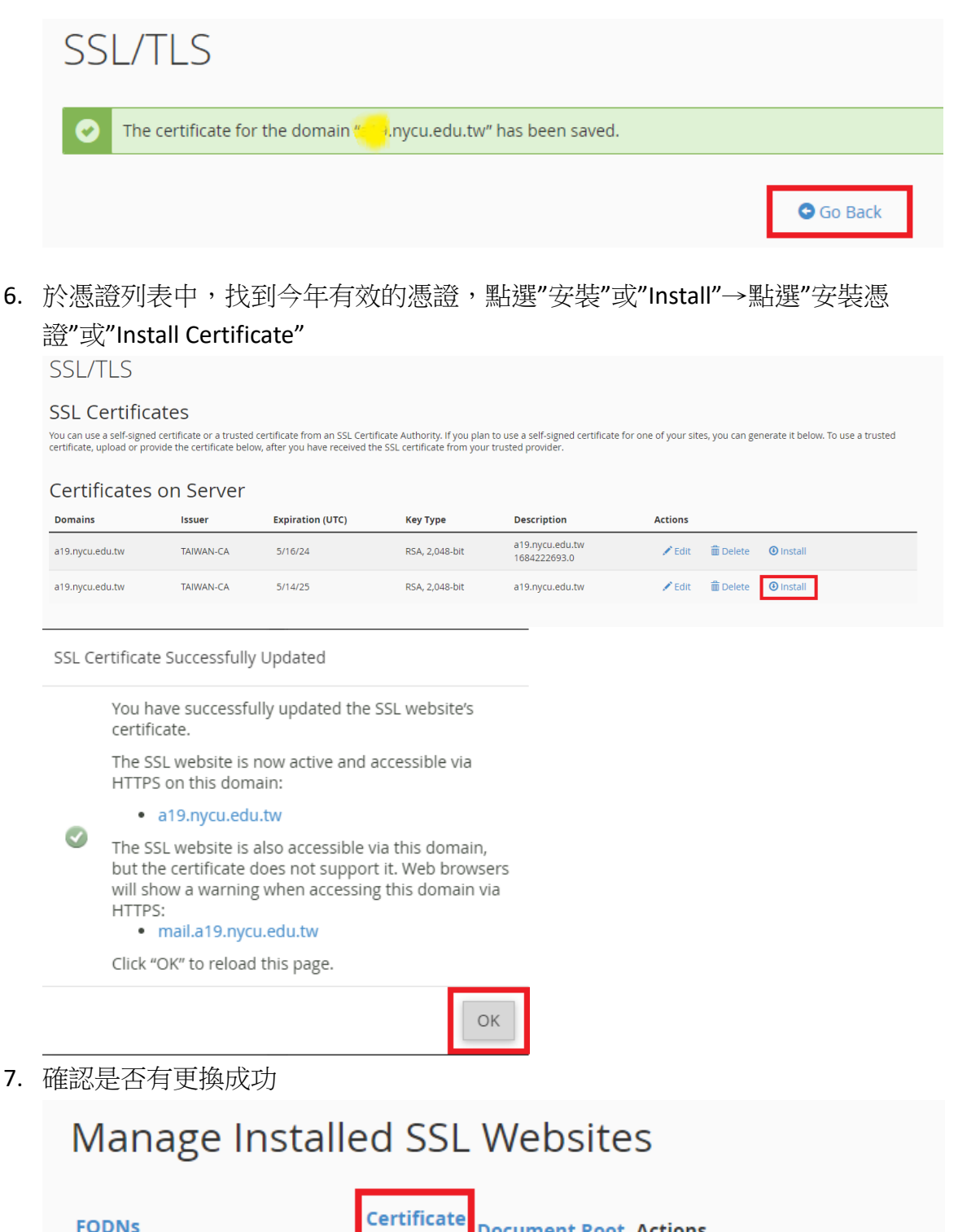

| FODNs                                                                                                    | Expiration | Document Root Actions |                              |
|----------------------------------------------------------------------------------------------------|------------|-----------------------|------------------------------|
| a19.nycu.edu.tw                                                                                                    | 5/14/25    | ☆/public_html         | Uninstall                    |
| cpcalendars.a19.nycu.edu.tw                                                                                                    |            |                       | Update Certificate           |
| cpcontacts.a19.nycu.edu.tw                                                                                                    |            |                       | Certificate Details          |
| <ul> <li>mail.a19.nycu.edu.tw</li> <li>webdisk.a19.nycu.edu.tw</li> <li>webmail.a19.nycu.edu.tw</li> <li>www.a19.nycu.edu.tw</li> </ul> |            |                       | Use Certificate for New Site |

- 8. 匯出憑證
  - (1) 選擇有效的憑證(如下圖 1)
  - (2) 請複製 Certificate: (CRT)的內容(如下圖 2)至記事本,存成.crt 副檔名

(3) 請複製 Private Key (KEY)的內容(如下圖 3)至記事本,存成.key 副檔名

| crane/                    |                                                                                                    |  |  |  |
|---------------------------|----------------------------------------------------------------------------------------------------|--|--|--|
| * Taola                   | Install an SSL Website                                                                                                    |  |  |  |
|                           |                                                                                                    |  |  |  |
| 🚯 WP Toolkit              | Note: You don't have a dedicated IP address. Browsers that were released before 2013 may not support <u>SNI</u> . Because of this, us websites.                                                                                                    |  |  |  |
| 🔍 Site Quality Monitoring | Browse Certificates                                                                                                    |  |  |  |
|                           | Domain                                                                                                    |  |  |  |
|                           | a19.nycu.edu.tw (+ subdomains: cpanel, cpcalendars, cp 💙                                                                                                    |  |  |  |
|                           | IP Address                                                                                                    |  |  |  |
|                           | 140.113.199.22                                                                                                    |  |  |  |
|                           | Certificate: (CRT)                                                                                                    |  |  |  |
|                           | Commentation     Commentation     C |  |  |  |
|                           | Domains:         a19.nycu.edu.tw           Issuer:         TAIWAN-CA           Key:         RSA, 2,048-bit (c8d3b067)           Expiration:May 14, 2025 4:00:00 PM                                                                                                    |  |  |  |
|                           | The certificate may already be on your server. You can either paste the certificate here or try to retrieve it for your domain. Private Key (KEY)                                                                                                    |  |  |  |
|                           | Millioglawska Michael Seven         Millioglawska Michael Seven         Millioglawska Michael Michael Seven         Millioglawska Michael Michael Seven         Millioglawska Michael Seven         Millioglawska Millioglawska Millioglawska Michael Michael M                                                                                                    |  |  |  |

9. 將\*.crt 及\*.key 兩個檔案寄給網路組劉晏辰 (Email:<u>cielo33456@nycu.edu.tw</u>)